## Инструкция по обновлению встроенного ПО планшетов Digma на платформе Intel SoFia

## Версия документа 1.0 от 16/09/2015

Внимание! Если у вас вызывает затруднение понимание терминов «установка драйверов», «образ прошивки» и т.п., мы настоятельно просим обратиться за помощью к специалистам с соответствующей квалификацией. Обратите внимание, что восстановление устройства после неудачной или неправильной прошивки, в том числе удаление служебной информации (например, IMEI) не является гарантийным случаем, и может являться платным. Обновление ПО устройства Вы производите на свой страх и риск.

Все официальные прошивки проверены нашими специалистами и при правильном выполнении инструкций устанавливаются корректно.

Процедура прошивки удалит все Ваши данные и установленные Вами программы с устройства. Перед прошивкой позаботьтесь об резервном копировании Ваших данных на компьютер, с целью последующего восстановления.

Порядок прошивки:

- 1. Обеспечьте стабильную и непрерывную работу персонального компьютера (ПК) в ходе перепрошивки процедура прошивки не должна прерываться, и зарядите планшет не менее чем на 25%.
- 2. Скачайте на компьютер apхив Digma\_SoFia\_tools\_pack, извлеките содержимое apхива полностью в отдельную папку на компьютере.
- 3. Скачайте на компьютер архив с прошивкой устройства, извлеките содержимое архива полностью в отдельную папку на компьютере.

Внимание: полный путь к папкам с утилитой и прошивкой не должен содержать символов кириллицы (русские имена) или иных национальных алфавитов, допускается только названия на латинице. Например, путь C://Users/Andrew/Mou документы/Прошивка является неправильным!!!

- 4. Отключите устройство DIGMA от USB-порта (если оно подключено) компьютера и выключите его.
- 5. Если Вы прошиваете подобное устройство впервые на данном ПК, будет необходимо пройти процедуру установки необходимых драйверов – в папке Driver откройте папку x86 или X64 (в зависимости от версии ОС на ПК) и запустите файл Setup и дождитесь окончания установки. Запуск Setup должен быть от имени администратора, также нужно отключить проверку цифровой подписи драйверов на ПК.
- 6. Откройте на компьютере утилиту FlashTool E2.exe

| 🕹 Downloa                                          | d Setup 🗕 🗖 💌                                        |
|----------------------------------------------------|------------------------------------------------------|
| <u> E</u> ile <u>E</u> dit <u>H</u> elp            |                                                      |
| Download List                                      |                                                      |
| Augrie                                             | ▼_ <u>A</u> dd                                       |
| Files to Download                                  | Type Date Size Checksum                              |
|                                                    |                                                      |
| Remove All V Custom Urder                          | Unconditional erase each area before write (default) |
| Communication Setup                                |                                                      |
| USB Port Baud Rate # Channels Communication Driver | <b>_</b>                                             |
| v.4.144.3.67                                       | LOG<br>EXX Next >                                    |

Если в средней части уже указаны файлы для другого устройства, удалите их, нажав кнопку Remove All

7. Справа от строки Add files нажмите кнопку «...», откройте папку с файлами прошивки и выберите BCE файлы fls, после чего нажмите кнопку «Открыть»

| *               | Load Phone Software File                                 |                   |           |
|-----------------|----------------------------------------------------------|-------------------|-----------|
| Пап <u>к</u> а: | CFLQ-7-PX6S706R110-X622C-001-E                           | ← 🗈 💣 📰▼          |           |
| (Ha             | Имя                                                      | Дата изменения    | Тип       |
|                 | ✓ boot.fls                                               | 25.06.2015 6:10   | Файл "FLS |
| педавние места  | ✓ cache.fls                                              | 25.06.2015 6:10   | Файл "FLS |
|                 | mobilevisor.fls                                          | 25.06.2015 6:10   | Файл "FLS |
| Рабочий стол    | ✓ mvconfig_smp.fls                                       | 25.06.2015 6:10   | Файл "FL! |
| <b>A</b>        | ✓ psi_flash.fls                                          | 25.06.2015 6:10   | Файл "FL! |
| 633             | ✓ recovery.fls                                           | 25.06.2015 6:10   | Файл "FL! |
| Библиотеки      | 🕑 📄 secvm.fls                                            | 25.06.2015 6:10   | Файл "FLS |
|                 | 🕑 📄 slb.fls                                              | 25.06.2015 6:10   | Файл "FLS |
|                 | 🗹 📄 splash_img.fls                                       | 25.06.2015 6:10   | Файл "FLS |
| Этот компьютер  | 🕑 📄 system.fls                                           | 25.06.2015 6:11   | Файл "FLS |
|                 | 🗹 📄 ucode_patch.fls                                      | 25.06.2015 6:10   | Файл "FLS |
| Сеть            | 🗹 🔄 userdata.fls                                         | 25.06.2015 6:10   | Файл "FLS |
| - 515           |                                                          |                   |           |
|                 | <                                                        |                   | >         |
|                 | Имя файла: userdata.fls" "boot.fls" "cache.fls"          | "mobileviso 💌 🤦   | ткрыть    |
|                 | <u>Т</u> ип файлов: Downloadable File (*fls;*flb;*.eep;* | .dsp;*.dfat;* ▼ ( | Отмена    |

| 🕹 Download S                                       | Setup         |                    | -                 | ×              |  |
|----------------------------------------------------|---------------|--------------------|-------------------|----------------|--|
| <u>F</u> ile <u>E</u> dit <u>H</u> elp             |               |                    |                   |                |  |
| Download List                                      |               |                    |                   |                |  |
| Add File                                           |               |                    | ▼ Add             |                |  |
| Files to Download (3/12)                           | Type          | Date               | Size              | Checksum       |  |
| ■ 45: 0=VCELD-7-PX6570FR110-X6220-001-E1boot.ft;   | Post Curre    | 03.06.2015 6:10:46 | 7 355 054 bytes   | ONF 39C        |  |
| D:\CFLO-7-PX6S706R110-X622C-001-E\cache.fls        | Cust          | 25.06.2015 6:10:46 | 19 467 386 bytes  | 0xC2E6         |  |
| CFLQ-7-PX6S706R110-X622C-001-E\mobilevisor.fls     | Code          | 25.06.2015 6:10:46 | 828 798 bytes     | 0x4103         |  |
| D:\CFLQ-7-PX6S706R110-X622C-001-E\mvconfig_smp.fls | Cust          | 25.06.2015 6:10:46 | 248 156 bytes     | 0xE4E5         |  |
| CFLQ-7-PX6S706R110-X622C-001-E\psi_flash.fls       | Bootcore(PSI) | 25.06.2015 6:10:46 | 311 587 bytes     | 0x0B28         |  |
| D:\CFLQ-7-PX6S706R110-X622C-001-E\recovery.fls     | Cust          | 25.06.2015 6:10:46 | 8 643 708 bytes   | 0xE147         |  |
| D:\CFLQ-7-PX6S706R110-X622C-001-E\secvm.fls        | Cust          | 25.06.2015 6:10:46 | 2 470 270 bytes   | 0xDC5E         |  |
| CFLQ-7-PX6S706R110-X622C-001-E\slb.fls             | Bootcore      | 25.06.2015 6:10:46 | 548 657 bytes     | 0x684D         |  |
| D:\CFLQ-7-PX6S706R110-X622C-001-E\splash_img.fls   | Cust          | 25.06.2015 6:10:46 | 6 367 486 bytes   | 0xA965         |  |
| D:\CFLQ-7-PX6S706R110-X622C-001-E\system.fls       | Cust          | 25.06.2015 6:11:26 | 942 951 438 bytes | 0x336D         |  |
| D:\CFLQ-7-PX6S706R110-X622C-001-E\ucode_patch.fls  | Cust          | 25.06.2015 6:10:48 | 222 894 bytes     | 0xB1D1         |  |
| D:\CFLQ-7-PX6S706R110-X622C-001-E\userdata.fls     | Cust          | 25.06.2015 6:10:54 | 111 509 574 bytes | 0x4E5F         |  |
| Remove All  ☐ Custom <u>O</u> rder                 |               |                    |                   |                |  |
| Communication Setup                                |               |                    |                   |                |  |
| USB Port Baud Rate # Channels Communication Driver | •             |                    |                   |                |  |
| v.4.144.3.67                                       |               |                    | LOG               | <u>N</u> ext > |  |

8. Нажмите кнопку «Files to Download», чтобы отметить выбранными все файлы

| Download Setup                                                                         |               |                    | -                 | □ ×            |  |
|----------------------------------------------------------------------------------------|---------------|--------------------|-------------------|----------------|--|
| <u>F</u> ile <u>E</u> dit <u>H</u> elp                                                 |               |                    |                   |                |  |
| Download List                                                                          |               |                    |                   |                |  |
|                                                                                        |               |                    | - Add             |                |  |
| Files to Download (12/12)                                                              | Туре          | Date               | Size              | Checksum       |  |
| C 1. C. C. C. C. T. ACS706R110-X622C-001-E boot.fls                                    | 🖉 Cust        | 25.06.2015 6:10:46 | 7 355 054 bytes   | 0xF39C         |  |
| 🔽 💮 D:\CFLQ-7-PX6S706R110-X622C-001-E\cache.fls                                        | Cust          | 25.06.2015 6:10:46 | 19 467 386 bytes  | 0xC2E6         |  |
| I▼                                                                                     | Code          | 25.06.2015 6:10:46 | 828 798 bytes     | 0x4103         |  |
| CFLQ-7-PX6S706R110-X622C-001-E\mvconfig_smp.fls                                        | Cust          | 25.06.2015 6:10:46 | 248 156 bytes     | 0xE4E5         |  |
| CFLQ-7-PX6S706R110-X622C-001-E\psi_flash.fls                                           | Bootcore(PSI) | 25.06.2015 6:10:46 | 311 587 bytes     | 0x0B28         |  |
| CFLQ-7-PX6S706R110-X622C-001-E\recovery.fls                                            | Cust          | 25.06.2015 6:10:46 | 8 643 708 bytes   | 0xE147         |  |
| V 🐼 D:\CFLQ-7-PX6S706R110-X622C-001-E\secvm.fls                                        | Cust          | 25.06.2015 6:10:46 | 2 470 270 bytes   | 0xDC5E         |  |
| CFLQ-7-PX6S706R110-X622C-001-E\slb.fls                                                 | Bootcore      | 25.06.2015 6:10:46 | 548 657 bytes     | 0x684D         |  |
| D:\CFLQ-7-PX6S706R110-X622C-001-E\splash_img.fls                                       | Cust          | 25.06.2015 6:10:46 | 6 367 486 bytes   | 0xA965         |  |
| CFLQ-7-PX6S706R110-X622C-001-E\system.fls                                              | Cust          | 25.06.2015 6:11:26 | 942 951 438 bytes | 0x336D         |  |
| CFLQ-7-PX6S706R110-X622C-001-E\ucode_patch.fls                                         | Cust          | 25.06.2015 6:10:48 | 222 894 bytes     | 0xB1D1         |  |
| 🔽 💮 D:\CFLQ-7-PX6S706R110-X622C-001-E\userdata.fls                                     | Cust          | 25.06.2015 6:10:54 | 111 509 574 bytes | 0x4E5F         |  |
| Remove All 🔽 Custom Order 🔺 💙 Unconditional erase each area before write (default) 🔽 💲 |               |                    |                   |                |  |
| Communication Setup                                                                    |               |                    |                   |                |  |
| USB Port Baud Rate # Channels Communication Driver                                     | •             |                    |                   |                |  |
| v.4.144.3.67                                                                           |               |                    | LOG<br>FTX        | <u>N</u> ext > |  |

9. Снимите галку с пункта «Custom order» и **ПОСТАВЬТЕ** ее обратно!

| *                   | Download Setup                                     |                  |                        | -                 | □ ×            |
|---------------------|----------------------------------------------------|------------------|------------------------|-------------------|----------------|
| <u>F</u> ile        | <u>E</u> dit <u>H</u> elp                          |                  |                        |                   |                |
| 18                  | Download List                                      |                  |                        |                   |                |
| -Ad                 | 1 File                                             |                  |                        |                   |                |
|                     | 2110                                               |                  |                        | ▼ Add             |                |
| Ø                   | Files to Download (12/12)                          | Туре             | Date                   | Size              | Checksum       |
|                     | D:\CFLQ-7-PX6S706R110-X622C-001-E\psi_flash.fls    | Bootcore(PSI)    | 25.06.2015 6:10:46     | 311 587 bytes     | 0x0B28         |
|                     | D:\CFLQ-7-PX6S706R110-X622C-001-E\slb.fls          | Bootcore         | 25.06.2015 6:10:46     | 548 657 bytes     | 0x684D         |
|                     | D:\CFLQ-7-PX6S706R110-X622C-001-E\mobilevisor.fls  | Code             | 25.06.2015 6:10:46     | 828 798 bytes     | 0x4103         |
|                     | D:\CFLQ-7-PX6S706R110-X622C-001-E\boot.fls         | Cust             | 25.06.2015 6:10:46     | 7 355 054 bytes   | 0xF39C         |
|                     | D:\CFLQ-7-PX6S706R110-X622C-001-E\cache.fls        | Cust             | 25.06.2015 6:10:46     | 19 467 386 bytes  | 0xC2E6         |
|                     | D:\CFLQ-7-PX6S706R110-X622C-001-E\mvconfig_smp.fls | Cust             | 25.06.2015 6:10:46     | 248 156 bytes     | 0xE4E5         |
|                     | D:\CFLQ-7-PX6S706R110-X622C-001-E\recovery.fls     | Cust             | 25.06.2015 6:10:46     | 8 643 708 bytes   | 0xE147         |
|                     | D:\CFLQ-7-PX6S706R110-X622C-001-E\secvm.fls        | Cust             | 25.06.2015 6:10:46     | 2 470 270 bytes   | 0xDC5E         |
|                     | D:\CFLQ-7-PX6S706R110-X622C-001-E\splash_img.fls   | Cust             | 25.06.2015 6:10:46     | 6 367 486 bytes   | 0xA965         |
|                     | D:\CFLQ-7-PX6S706R110-X622C-001-E\system.fls       | Cust             | 25.06.2015 6:11:26     | 942 951 438 bytes | 0x336D         |
|                     | D:\CFLQ-7-PX6S706R110-X622C-001-E\ucode_patch.fls  | Cust             | 25.06.2015 6:10:48     | 222 894 bytes     | 0xB1D1         |
|                     | D:\CFLQ-7-PX6S706R110-X622C-001-E\userdata.fls     | Cust             | 25.06.2015 6:10:54     | 111 509 574 bytes | 0x4E5F         |
| Re                  | mere All 🔽 Custom Order 🔺 🕽                        | conditional eras | e each area before wri | te (default)      |                |
| Communication Setup |                                                    |                  |                        |                   |                |
|                     | B Port Baud Rate # Channels Communication Driver   | ⊅                |                        |                   |                |
| v.4.                | 44.3.67                                            |                  |                        | LOG               | <u>N</u> ext > |

Убедитесь, что выбран режим «Unconditional erase each area before write (default)». ВНИМАНИЕ: выбор иного режима может удалить служебные данные, в том числе IMEI устройства. Удаление этих данных не является гарантийным случаем!!!

В поле Communication Driver должен быть установлен IMC USB Driver.

Нажмите кнопку «Next».

## 10. Откроется окно загрузки

| 🔶 Download – 🕻                                                                                                    |            | × |
|----------------------------------------------------------------------------------------------------|------------|---|
| Start USB1                                                                                                    |            |   |
| Download Details 1) Bootcore(PS1): D:\CFLQ-7-PX65706R110×K622C-001-E\ypsi_flash.fls 2) Bootcore: D:\CFLQ-7-PX65706R110×K622C-001-E\ypsi_flash.fls 3) Code: D:\CFLQ-7-PX65706R110×K622C-001-E\ypsi_flash.fls 4) Cust: D:\CFLQ-7-PX65706R110×K622C-001-E\ypsi_fls 5) Cust: D:\CFLQ-7-PX65706R110×K622C-001-E\ypsi_fls 6) Cust: D:\CFLQ-7-PX65706R110×K622C-001-E\ypsi_fls 8) Cust: D:\CFLQ-7-PX65706R110×K622C-001-E\ypsi_fls 9) Cust: D:\CFLQ-7-PX65706R110×K622C-001-E\ypsi_fls 10) Cust: D:\CFLQ-7-PX65706R110×K622C-001-E\ypsi_fls 10) Cust: D:\CFLQ-7PX65706R110×K622C-001-E\ypsi_fls 10) Cust: D:\CFLQ-7PX65706R110×K622C-001-E\ypsi_fls 10) Cust: D:\CFLQ-7PX65706R110×K622C-001-E\ypsi_fls 10) Cust: D:\CFLQ-7PX65706R110×K622C-001-E\ypsi_fls 10) Cust: D:\CFLQ-7PX65706R110×K622C-001-E\ypsi_fls 10) Cust: D:\CFLQ-7PX65706R110×K622C-001-E\ypsi_fls 10) Cust: D:\CFLQ-7PX65706R110×K622C-001-E\ypsi_fls 100-E\ypsi_fls 100 Cust: D:\CFLQ-7PX65706R110×K622C-001-E\ypsi_fls 100 Cust: D:\CFLQ-7PX65706R110×K622C-001-E\ypsi_fls 100 Cust: D:\CFLQ-7PX65706R110×K622C-001-E\ypsi_fls 100 Cust: D:\CFLQ-7PX65706R110×K622C-001-E\ypsi_fls 100 E\ypsi_fls 100 E\ypsi_fla-7PX65706R11 |            | * |
| v.4.144.3.67                                                                                                    | LOG<br>FTX | ? |

Убедитесь, что планшет выключен и отключен от ПК. Нажмите кнопку «Start USB1». Подключите **выключенный** планшет к ПК по USB. Если это первое подключение, то система обнаружит новое устройство и выполнит автоматическую установку драйверов для него. В этом случае после установки драйверов нужно отключить планшет от ПК, нажать кнопку «Start USB1» еще раз и подключить планшет.

11. Должен запуститься процесс обновления прошивки, который занимает примерно 3 минуты.

| Download - 🖓                                                                                                    | <b>^</b> |
|----------------------------------------------------------------------------------------------------|----------|
| Downloading Customization                                                                                                    |          |
| 100%                                                                                                    |          |
| Log                                                                                                    |          |
| Start downloading item 'CUST:mvconfig_smp.fls" from file 'D:\CFLQ-7-PX6S706R110-<br>X622C-001-E\mvconfig_smp.fls".<br>Checksum 0K (0x0000)<br>Process time was 62 msec.            | ^        |
| Start downloading item 'CUST:recovery.fls" from file 'D:\CFLQ-7-PX6S706R110-X622C<br>001-E\recovery.fls".<br>Checksum OK (0x0000)<br>Process time was 1187 msec.                   | -        |
| Start downloading item 'CUST:secvm.fls" from file 'D:\CFLQ-7-PX6S706R110-X622C-<br>001-E\secvm.fls".<br>Checksum 0K (0x0000)<br>Process time was 234 msec.                         |          |
| Start downloading item 'CUST:splash_img.fls" from file 'D:\CFLQ-7-PX6S706R110-<br>X622C-001-E\splash_img.fls".<br>Checksum OK (0x0000)<br>Process time was 500 msec.               |          |
| Start downloading item 'CUST:system.fls" from file 'D:\CFLQ-7-P%6S706R110-%622C-<br>001-E\system.fls".                                                                             | *        |
| Download Details                                                                                                    |          |
| 1) Bootcore(PSI): D:\CFLQ-7-PX6S706P110X622C-001-E\psi_flash.fls<br>2) Bootcore: D:\CFLQ-7-PX6S706P110X622C-001-E\slb.fls<br>3) Code: D:\CFLQ-7-PX6S706P110X622C-001-E\slb.fls     | ^        |
| 4) Cust: D:\CFLQ-7-FX6S706R110-X622C-001-E\boot.fls<br>5) Cust: D:\CFLQ-7-FX6S706R110-X622C-001-E\boot.fls                                                                         |          |
| 6) Cust: D:\CFLQ-7-PX65706R110-X622C-001-E\mvcconfig_smp.fls<br>7) Cust: D:\CFLQ-7-PX65706R110-X622C-001-E\vecovery.fls<br>9) Cust: D:\CFLQ-7-PX65706R110-X622C-001-E\vecovery.fls |          |
| 9 Cust: D:\CFLQ-7-Px68706F110×822C-001-E\SecVint.is<br>10 Cust: D:\CFLQ-7-Px68706F110×822C-001-E\system.fls                                                                        | ~        |
| v.4.144.3.57                                                                                                    | ?        |

12. По окончании процесса обновления появится надпись Success и зеленая полоса.

| 📥 Download – 🗖                                                                                                    | × |
|----------------------------------------------------------------------------------------------------|---|
| Success                                                                                                    |   |
|                                                                                                    |   |
| Start USB1                                                                                                    |   |
| Start downloading item 'CUST:splash_img.fls" from file 'D:\CFLQ-7-PX6S706R110-<br>X622C-001-E\splash_img.fls",<br>Checksum OK (0x0000)<br>Process time was 500 msec.                                                                                        | ^ |
| Start downloading item 'CUST:system.fls" from file 'D:\CFLQ-7-PX6S706R110-X622C-<br>001-E\system.fls".<br>Checksum OK (0x0000)<br>Process time was 58.9 sec.                                                                                                |   |
| Start downloading item 'CUST:ucode_patch.fls" from file 'D:\CFLQ-7-PX6S706R110-<br>X622C-001-E:\ucode_patch.fls".<br>Checksum OK (0x0000)<br>Process time was 329 msec.                                                                                     |   |
| Start downloading item 'CUST:userdata.fls" from file 'D:\CFLQ-7-PX6S706R110-X622C-<br>001-E-\userdata.fls"<br>Checksum OK (0x0000)<br>Process time was 10.8 sec.                                                                                            |   |
| Total time was 1 min 17 sec.<br>Channel 1 is succesfully closed.                                                                                                    | * |
| Download Details                                                                                                    |   |
| 1) Bootcore(PSI): D:\CFLQ-7-PX6S706R110×622C-001-E\psi_flash.fls<br>2) Bootcore: D:\CFLQ-7-PX6S706R110×622C-001-E\psi_flash.fls<br>3) Code: D:\CFLQ-72Y6S7076R110¥622C-001-E\psi_flash.fls                                                                  | ^ |
| Cust: D:\CFLQ:7-FX65706R110:X622C-001-E\boot/is     Soc. D:\CFLQ:7-FX65706R110:X622C-001-E\boot/is     Soc. D:\CFLQ:7-FX65706R110:X622C-001-E\boot/is     Soc. D:\CFLQ:7-FX65706R110:X622C-001-E\boot/is     Soc. D:\CFLQ:7-FX65706R110:X622C-001-E\boot/is |   |
| 7) Cust: D:\CFLQ:7+7x55706H110-X622C-001+2\mvcconng_smp.its<br>8) Cust: D:\CFLQ:7+7x65706H110-X622C-001-E\vccovery.its<br>8) Cust: D:\CFLQ:7-FX65706H110-X622C-001-E\vscovm.its                                                                             |   |
| 9) Cust: D:\CFLQ-7-PX6S706R110-X622C-001-E\splash_img.fls<br>10) Cust: D:\CFLQ-7-PX6S706R110-X622C-001-E\system.fls                                                                                                    | ~ |
| v.4.144.3.67                                                                                                    | ? |

13. Отключите устройство от компьютера. Первичная загрузка устройства после перепрошивки включает процесс инициализации устройства и может занять более продолжительное время, чем обычно.

>>>>> конец документа <<<<<<